# HOW TO CONVERT YOUR PURCHASE ORDERS INTO INVOICES

1. Log on to your account at www.tungsten-network.com and click Purchase Orders on the tool bar on the left side of the Screen

|   |                 | Connect with your customers                                     | Send invoices                              | Check the status of your                                 |
|---|-----------------|-----------------------------------------------------------------|--------------------------------------------|----------------------------------------------------------|
|   | Home            |                                                                 |                                            | invoices                                                 |
| B | Invoices 🗸      | Search and connect to more of your<br>customers in a few clicks | Create your invoice online in a few clicks | Track the latest status of your invoices<br>in real-time |
| ۲ | Purchase Orders |                                                                 |                                            |                                                          |
| Ø | Customers 🗸 🗸   | CONNECT TODAY                                                   | CREATE INVOICE                             | WHERE IS MY INVOICE?                                     |
| • | Reports 🗸       |                                                                 |                                            |                                                          |

2. Your can now search for the Purchase order you wish to convert into an invoice Either enter a specific PO number or search for POs within a date range Once you have entered your search criteria click Get My POs

| eria                                                                                                    | My PO summary                                                                                                    |
|----------------------------------------------------------------------------------------------------|----------------------------------------------------------------------------------------------------|
| Customer<br>ALL   PO number  Status Please select PO conversion status All Select PO date range Last 90 days | New       0         Pending       0         Accepted       0         Rejected       0         Archived       0         Refresh PO summary         Check this option to refresh the PO summary when performing a search. Please note that checking this option might make your search slower. |

3. The search results will now appear at the bottom of the screen. Once you have located the PO you wish to convert into an invoice, click on the blue circle with white cross, next to the PO number

| Act | tive pu | irchase orders |                    |                        |                       |          |              |                         |       |          |           |                    |     |
|-----|---------|----------------|--------------------|------------------------|-----------------------|----------|--------------|-------------------------|-------|----------|-----------|--------------------|-----|
| s   | elect   | PO number      | Updated<br>PO date | Customer               | Customer TN<br>Number | Status   | Version<br>🕜 | First line description  | Lines | Invoices | Net value | Delivery<br>Method |     |
| (   | •       | P012710772     | 19/09/2021         | Unilever Finland<br>Oy | AAA107275661          | New      | 0            | TAG TV adaption<br>FIN  | 1     | 0        | 223.72    | -                  | Pre |
| 0   | )       | P012349794     | 04/08/2021         | Unilever Finland<br>Oy | AAA107275661          | New      | 1            | Tag delivering open     | 1     | 0        | 113.33    | -                  | Pre |
| •   | >       | P012409114     | 04/08/2021         | Unilever Finland<br>Ov | AAA107275661          | Accepted | 1            | Bio Luvil asset<br>adap | 1     | 1        | 4,208.47  | -                  | Pre |

4. You can now review the PO. Use the scroll bar on the right to review the details. Click Accept PO, in the next screen, which appears. Next click convert PO. (If you have previously accepted the PO, you will automatically proceed to the screen asking you to Convert the PO)

| Supplier Tax Registration Num.       GB662774703         PO HEADER TEXT <u>PO Line Details</u> <u>Line Part code Description</u> <u>Qty UoM Unit price Net amount</u> 10       TAG TV adaption FIN         223.720       Each       1.0000       223.72         Net amount <u>Net amount</u> <u>1.0000       223.72         Number of lines       1       1       <u>1.0000</u> <u>223.72</u>         Number of lines       1       <u>1.0000</u> <u>223.72</u> </u>                                                                                                    |
|----------------------------------------------------------------------------------------------------|
| PO Line Details <u>Inie Part code Description TAG TV adaption FIN 223.720 Each 1.0000 223.72</u> 10       TAG TV adaption FIN 223.720 Each 1.0000 223.72 <u>Net amount 1.0000 10000 10000 10000 10000 10000</u> 10 <u>Net amount 2.0000 10000</u> 10 <u>TAG TV adaption FIN 2.0000 10000</u> 10 <u>TAG TV adaption FIN 2.0000</u> 10 <u>TAG TV adaption FIN 2.0000</u> 10 <u>TAG TV adaption FIN 2.0000</u> 10 <u>TAG TV adaption FIN 2.0000</u> 10 <u>TAG TV adaption FIN 2.0000</u> 10 <u>TAG TV adaption FIN 2.0000</u> 10 <u>TAG TV adaption FIN 2.0000</u> 10 <u>TAG TV adaption FIN 2.0000</u> 10 <u>TAG TV adaption FIN 2.0000</u> 10 <u>TAG TV adaption FIN 2.0000</u> 10 <u>TAG TV adaption FIN 2.0000</u> 10 <u>TAG TV adaption FIN 2.0000</u> |
| PO Line Details         Line       Part code       Description       Qty       UoM       Unit price       Net amount         10       TAG TV adaption FIN       223.720       Each       1.00000       223.72         Net amount         Mumber of lines       1         Net total       £ 223.72                                                                                                    |
| 10 TAG TV adaption FIN 223.72 Each 1.0000 223.72           Net amount           Number of lines         1           Net total         £ 223.72                                                                                                    |
| Net amount<br>Number of lines 1<br>Net total £ 223.72<br>Vivusten<br>www.tugaten.retwork.com                                                                                                    |
| Number of lines 1<br>Net total £ 223.72                                                                                                    |
| Net total £ 223.72                                                                                                    |
| TUNGSTEN<br>www.tungsten.network.com                                                                                                    |
| www.tungsten-network.com                                                                                                    |
|                                                                                                    |
|                                                                                                    |

| <b>ADDITIONAL INFORMATION</b><br>Buyer Tax Registration Num.<br>Supplier Tax Registration Num. | FI01419073<br>GB662774703 |      |
|------------------------------------------------------------------------------------------------|---------------------------|------|
| REJECT PO ARCHIVE PO                                                                           | CONVERT PO PREVIEW        | ВАСК |

#### 5. Enter your invoice number

Г

Select which lines of the PO you wish to invoice by ticking the checkbox. You can partially invoice a PO by amending the Qty per line but please do not exceed the quantity on the PO

Enter the applicable tax for each line using the dropdown menu Click create invoice

| PO Cor                            | nvert #PO                   | 12710772    |         |      |            |            |         |            |            | 1 Help with this page |
|-----------------------------------|-----------------------------|-------------|---------|------|------------|------------|---------|------------|------------|-----------------------|
| Create invo<br>Enter inv<br>Test3 | oice<br>roice number*       | 50          |         | ]    |            |            |         |            |            |                       |
| Apply tax<br>Please s             | x code to selecte<br>select | rd items    |         |      |            |            |         |            |            |                       |
| No                                | Part code                   | Description | Qty     | UoM  | Unit price | Net amount | Qty     | Unit price | Tax rate   |                       |
| 10                                |                             | TAG TV a    | 223.720 | Each | 1.00000    | 223.720    | 223.720 | 1.00000    | VAT at 20% | ~                     |
| E                                 | ЗАСК                        | CREATE INV  | OICE    |      |            |            |         |            |            |                       |

6. Review the details you are invoicing If you need to make any changes click back otherwise click confirm

| Line Description | Qty UoM      | Unit price | Tax rate | Tax amount | Net amount | Gross amount |
|------------------|--------------|------------|----------|------------|------------|--------------|
| 10 TAG TV a      | 223.720 Each | 1.00000    | 20.00    | 44.74      | 223.72     | 268.46       |
| nmary            |              |            |          |            |            |              |
| No. of lines     | 1            |            |          |            |            |              |
| Sub total        | GBP 223.72   |            |          |            |            |              |
| Net total        | GBP 268.46   |            |          |            |            |              |
| DAOK             |              |            |          |            |            |              |

7. Enter any additional details you wish to add to your invoice e.g. your details or the details of who you re invoicing, shipping details etc.

| nvoice #: Test3                                                 |   |                                                                                                    | <ul><li>Help with this page</li><li>How to create an invoice or credit note</li></ul>                        |
|-----------------------------------------------------------------|---|----------------------------------------------------------------------------------------------------|----------------------------------------------------------------------------------------------------|
| our details                                                     |   |                                                                                                    | Invoice details                                                                                              |
| Your name 🕢<br>Start typing to search<br>Your tel<br>Your email | • | Tag Europe Limited<br>1-5 Poland Street<br>Soho<br>London<br>W1F 8PR<br>UNITED KINGDOM<br>VAT registration number GB662774703<br>Sending goods from a different address than the invoice address?<br>No - They're the same | Invoice number*<br>Test3 🗗<br>Document type<br>Invoice<br>Invoice date* 🤗<br>30/09/2021<br>Tax point date* 🚱 |
| 'ho you are invoicing                                           |   |                                                                                                    | Advance payment date 🕢                                                                                       |
| Name 🛿<br>Start typing to search                                | 0 | Unilever Finland Oy<br>PL 4701<br>Helsinki                                                                                                    | Payment due date 🕢                                                                                           |
| Tel                                                             |   | Finiano<br>00002<br>FINI AND                                                                                                    | Delivery date* 🤣                                                                                             |

8. If you need to add a special line (eg freight) click the Add button under invoice items

| Invoic | e items             |                 |         |             |        |     |
|--------|---------------------|-----------------|---------|-------------|--------|-----|
|        | Item                | Quantity / Unit | Price   | Line amount | Total  |     |
| 01     | TAG TV adaption FIN | 223.720 / Each  | 1.00000 | 223.72      | 268.46 | 🗹 🔕 |
| E      | ADD                 |                 |         |             |        |     |
|        |                     |                 |         |             |        |     |

9. Select line type and then add all required details. For example if you need to add freight, please select Freight from the dropdown

| Goods                 | ~                              |                                           |                             |              |
|-----------------------|--------------------------------|-------------------------------------------|-----------------------------|--------------|
| Normal line           |                                |                                           |                             |              |
| Goods                 | description (                  | Linit O                                   | Quantitut                   | Dringt ()    |
| Service               | description.                   | onit."                                    | Quantity                    | Frider 😈     |
| Special line          | ping to search                 | Please select                             | ✓ <i>✓ <i>✓ <i></i></i></i> | 0.00000      |
| Admin Charge          |                                |                                           | -                           |              |
| Advance Recycling Fee |                                | Toutant                                   |                             | Toursent     |
| Carriage              |                                | Tax type*                                 |                             | Tax amount 🎸 |
| Credit / Discount     |                                |                                           |                             |              |
| Demurrage             |                                | Please select                             | ~                           | 0.00         |
| Freight               |                                |                                           |                             |              |
| Fuel Surcharge        |                                |                                           |                             |              |
| Green Tax             |                                |                                           |                             |              |
| Insurance             | such as PO/Delivery details, d | scounts, and other additional information | on                          |              |
| Packing               |                                |                                           |                             |              |
| Rounding Line         |                                |                                           |                             |              |
| Special Charge        |                                |                                           |                             |              |

#### 10. Click Save Line item when you have finished entering the additional line details

| light ~     |                                            |                                                   |
|-------------|--------------------------------------------|---------------------------------------------------|
| Description | Quantity 1.000 Service delivery start date | Price 2<br>500.00000<br>Service delivery end date |
|             |                                            | •                                                 |
|             | Tax type*                                  | Tax amount 📀                                      |
|             | VAT at 20%                                 | ✓ 100.00                                          |
|             |                                            |                                                   |
|             |                                            | Line amount 500.0                                 |
|             |                                            |                                                   |

## 11. Add any supporting documents you wish to include with your invoice

| Additional information |                                                                                                    |
|------------------------|----------------------------------------------------------------------------------------------------|
| Attachments 🥹          | File types we accept <b>1</b><br>Your customer allows a maximum of 5 attachments.<br>The maximum file upload size is 12 MB.                                                                                                    |
| SELECT AND UPLOAD      | Please note that the digitally signed pdf created by Tungsten Network will be the legal invoice<br>document.<br>In order to avoid any tax risk at audit, please do not attach any duplicate invoices.<br>In case attachments are necessary please ensure they are clearly marked as "copy and not for tax<br>purposes". |

12. Please always ensure to include your Remit to details. If these are not already populated, click on manage default settings to set up your Remit details

| "Remit to" details |                         |  |
|--------------------|-------------------------|--|
| "Remit to" address | "Remit to" bank         |  |
|                    | Manage default settings |  |
|                    |                         |  |

### 13. Scroll to the bottom of the page and click Send.

| Summary                       |              |  |
|-------------------------------|--------------|--|
|                               | Invoice (£)  |  |
| Total net                     | 723.72       |  |
| Total tax                     | 144.74       |  |
|                               | Undo changes |  |
| Total gros                    | s 868.46     |  |
| SAVE AS TEMPLATE SAVE PREVIEW | SEND         |  |

**Further resources for Unilever suppliers using Tungsten Network:** 

Unilever's microsite on the Tungsten Network: <a href="https://www.tungsten-network.com/unilever/">https://www.tungsten-network.com/unilever/</a>

Further guides for Unilever suppliers: <u>https://www.tungsten-network.com/customer-</u> campaigns/Unilever/faqs-and-documentation/

Tungsten Network support phone numbers: <u>https://www.tungsten-network.com/customer-campaigns/unilever/support/</u>

Tungsten Network FAQ's: <u>https://www.tungsten-network.com/faqs/</u>